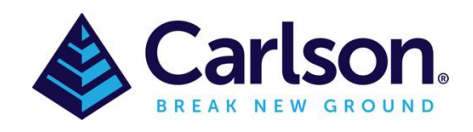

To connect to an NTRIP correction service (such as the paid AlldayRTK or CORSNet or the free <u>AUSCORS</u> service), you would an Internet connection on either your:

- 1. GNSS Receiver (Internal SIM card)
- 2. Data Collector (Internal SIM card or via a WiFi hotspot from your phone or portable MiFi device).

Once you have this, and have an active Internet connection, follow through these steps:

- 1. Run SurvCE on the data collector
- 2. Go to Equip > GPS Rover and set the correct Manufacturer and Model
- 3. Connect to the device in the Comms tab
- 4. Tap the RTK tab and set **Device** to:
  - a. Internal GSM SIM card in the GNSS rover
    - i. Tap the wrenches icon and select your mobile provider and tap the Green check
  - b. **Data Collector Internet** SIM card in the data collector or data collector is connected to the Internet via a WiFi hotspot.
- 5. Set Network to NTRIP then click on the wrenches icon
- 6. Click on **New**, give it a name then fill out the IP Address, Port, Username and Password (provided by your NTRIP supplier) then tap the Green Check to download a list of bases.
- 7. Choose the base nearest to your current position (some providers will use **NEAR** or **NRST** in the name which will automatically choose the nearest base station to your current location) then Green Check.
- 8. Green Check again to confirm
- 9. Survey > Store Point. Ensure you have a **FIXED** position. Obtain checkshots to ensure it's been setup correctly.

| 🚴 GPS Rover   |         |          | 🗸 🗙      |
|---------------|---------|----------|----------|
| Current       | Comms   | Receiver | RTK      |
| Manufacturer: | Carlson |          | • 🔳      |
| Model:        | BRx7    |          | -        |
|               |         |          |          |
|               |         |          |          |
|               |         |          |          |
| Load          | Save    | Delete   | Defaults |

| 🚴 GPS Rover              | r                |          | 🗸 🗙 |  |
|--------------------------|------------------|----------|-----|--|
| Current                  | Comms            | Receiver | RTK |  |
| Device:                  | Internal GSM     |          | * * |  |
| Network:                 | Internal Radio   |          | *   |  |
| RTK Port:                | LBand            |          | -   |  |
| Message Ty               | Cable or Generi  |          |     |  |
| Use ser Do not configure |                  |          |     |  |
| GeoSciAU2:               | TURO00AUS0       |          | -   |  |
| Send Ro                  | over Position to | Network  |     |  |

| Onfigure Internal GSM | 🔽 🔽             |
|-----------------------|-----------------|
|                       |                 |
|                       |                 |
|                       |                 |
| Provider:             | Telstra Aus 💌 🗙 |
|                       |                 |

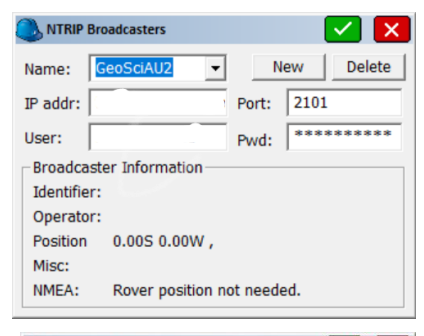

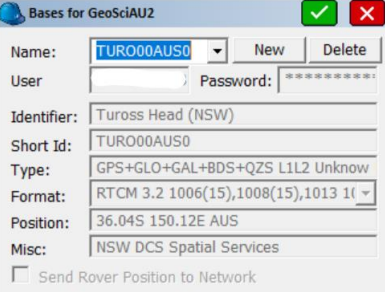

| 选 GPS Rover                | - 🔁 I                    | <ul> <li>×</li> </ul> |  |  |  |
|----------------------------|--------------------------|-----------------------|--|--|--|
| Current                    | Comms Receiver           | RTK                   |  |  |  |
| Device:                    | Internal GSM             | • 🛠 •                 |  |  |  |
| Network:                   | NTRIP                    | - 🛠                   |  |  |  |
| RTK Port:                  | Internal V Baud: 1152    | • 00                  |  |  |  |
| Message Type: RTCM V3.2 -  |                          |                       |  |  |  |
| Use server transformations |                          |                       |  |  |  |
| GeoSciAU2:                 | TURO00AUS0               | -                     |  |  |  |
| Send R                     | over Position to Network |                       |  |  |  |